# Mailing Lists Sympa

## Workshop CCR LNF 28->30.10.2019

S.Antonelli

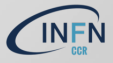

# Introduzione - Sympa

- Mailing list: lista di distribuzione che consente agli utenti iscritti di ricevere automaticamente i messaggi inviati alla lista (con eccezioni...)
- Sympa https://www.sympa.org
- notevole impulso nello sviluppo nell'ultimo anno: 6.2.48 (release rilasciate ciclicamente, documentazione aggiornata)
- 🕨 pacchetti rpm in Epel

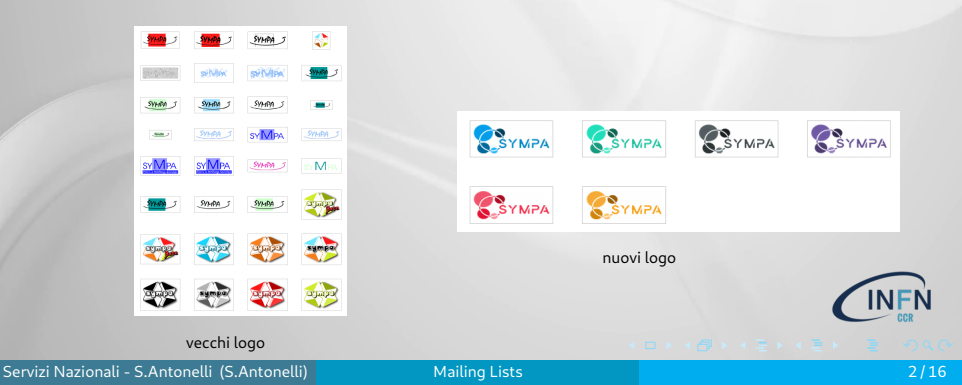

## Introduzione - Sympa

#### Come si presenta Sympa :

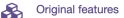

Sympa is an open source mailing list manager. It provides advanced SYMPA features with a rich and secure web interface.

- · scalable for big mailings lists ( > 1.000.000 list members)
- list member provisioning using LDAP, SQL or other data sources
- · various authentication method (SSO, LDAP, X509)
- S/MIME and DKIM
- · web archive with access control, message removal etc
- · virtual hosting for service providers.
- · automatic bounce management
- · easily customizable web interface
- · SOAP interface for integration with other applications

More features description

ulteriori caratteristiche: https://www.sympa.org/overview/features

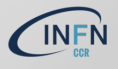

## Introduzione - Doc

#### Documentazione

▶ dal sito https://www.sympa.org → menu Doc & Support

- dalle pagine di gestione delle liste https://lists.+.it
  - menu Guida
  - il bottone "?" per i singoli argomenti

| in an line i a                                                                                                    | Installing Series<br>Technical support (sublidied)<br>Security advicement                 |                                        | A Home 🔸 Request a List 🌶 Listmaster Admin 🖩 Index of Lists 🔍 Search for List(s) 🕴 Colda 🌋 stefano antonelli@crati |
|----------------------------------------------------------------------------------------------------|-------------------------------------------------------------------------------------------|----------------------------------------|----------------------------------------------------------------------------------------------------|
| Criginal features<br>Criginal features<br>Compañía ao spin suoremente<br>Compañía do spin suoremente<br>Compañía do spin suoremente<br>Compañí | linglist menager it provides advanced features with a rich are<br>( > 1800-0001kd mendem) | Targers and Interfere.                 | Lista dai susadmin dalla presidenza                                                                                |
|                                                                                                    |                                                                                           | Basic Operations                       | i de la constanción de la constanción de la constanción de la constanción de la constanción de la constanción d    |
|                                                                                                    |                                                                                           | Modifica la configurazione della lista | <ul> <li>Gestissi gli iscritti Blackist Gestisci archivi</li> </ul>                                                |
|                                                                                                    |                                                                                           | Gestione iscritti                      |                                                                                                    |
|                                                                                                    |                                                                                           | Administrative Optio                   | ns                                                                                                    |
|                                                                                                    |                                                                                           | Iscrizioni in attesa Blacklist         | Bounce Esporta Lista di esclusione                                                                                 |
|                                                                                                    |                                                                                           | Manda promemoria                       |                                                                                                    |
|                                                                                                    |                                                                                           | Add Subscribers                        |                                                                                                    |

## Introduzione - Generale

#### Due tipi di mailing list

- comunicazione: gli iscritti ricevono messaggi ma non scrivono alla mailing list (newsletter, informazioni giornaliere, aggiornamenti, etc.)
- discussione: gli iscritti possono scrivere alla mailing list
  - moderata: i messaggi vengono inviati agli iscrittti dopo l'approvazione di uno dei moderatori
  - non moderata: i messaggi vengono distribuiti agli iscritti appena ricevuti

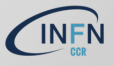

## Introduzione - Funzionalità

## Es. di funzionalità offerte da Sympa:

- ricerca della mailing list (dipende dalla visibilità o meno della mailing list )
- gestione della propria iscrizione (configurazione)
- uso della mailing list
  - lettura messaggi online dell'archivio (archivio pubblico o meno, permessi di accesso alla lista)
  - ricerca nell'archivio
  - invio dei messaggi (gestione degli invii/ricezioni)
  - gestione delle mailing list
    - richiesta di creazione (autorizzazione)
    - configurazione della lista
    - gestione degli iscritti
    - eventuale moderazione della mailing list

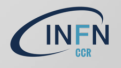

# Introduzione - INFN

- domini lists.+.it: 19(20) (ott 2019) ba bo ca cnaf fi infn italiangrid le lnf lns mi na pd pi presid pv roma3 tifpa to (ct da aggiungere)
- per il dominio di mailing list del tipo lists.SEZ.infn.it scrivere a servnaz@lists.infn.it
- il passaggio richiede la definizione di un IP sul NS di sezione lists.cnaf.infn.it. 60 IN A 131.154.52.39
- liste totali: 2045 (10.10.2019)
  - $\sim$  **50k** iscritti
  - server migrato sull'infrastruttura HA

## L'utente può utilizzare la mailing list in due modi:

- accedendo all'interfaccia web https://lists.+.it
- tramite comandi "sympa" inviati a sympa@lists.+.infn.it; un esempio dei comandi è qui

https://lists.infn.it/sympa/help/mail\_commands

una pagina dedicata all'utente è qui: https://lists.infn.it/sympa/help/user

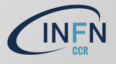

## Server ed autenticazione

- url per richiesta/gestione di ML a carattere nazionale: https://lists.infn.it
- url per richiesta/gestione di ML a carattere locale: https://lists.+.it (e.g. https://lists.cnaf.infn.it)
- autenticazione mediante certificato personale installato nel browser; autorizzazione mediante indirizzo email (si passerà ad autenticazione via "IdP INFN AAI"
  - senza certificato personale è possibile navigare nel sito e vedere le liste definite come *visibili*

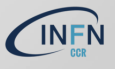

# Ruoli e Privilegi - 1

## (Super) listmaster:

- amministra il servizio
- eredita il ruolo di listmaster di dominio (robot lists.+.it)
- può sostituire i proprietari di lista (non moderatori)

## (robot) listmaster:

- amministra/no il dominio (robot)
- autorizza/no la richiesta di creazione di una lista per quel dominio
- eredita/no i privilegi dei proprietari di lista ma non dei moderatori
- proprietario privilegiato:
  - chi chiede la creazione della lista
  - aggiunge proprietari alla lista
  - ha il ruolo del proprietario

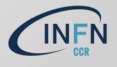

# Ruoli e Privilegi - 2

#### proprietario:

- configura la lista
- sceglie l'utilizzo della lista
- sceglie i moderatori
- gestisce gli iscritti
- moderatore/editor:
  - gestisce la distribuzione del messaggio alla lista (nel caso di lista moderata)
  - > se non viene definito, il proprietario eredita il ruolo di moderatore
  - sottoscrittore:
    - membro della lista
    - iscrizione autonoma, aggiunto dal listmaster, aggiunto da sorgenti esterne LDAP, altre liste...)
    - riceve i messaggi e può scrivere alla lista a seconda della configurazione della stessa

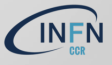

# Creazione di una mailing list

- L'utente autenticato in uno dei domini *lists.+.it* può richiedere una mailing list ; la richiesta è inviata al *super listmaster* ed al *robot listmaster* per l'approvazione (vedi *Ruoli e Privilegi*)
   richiesta della mailing list : evitare spazi, accenti, caratteri speciali (si a "-" e "\_") nel nome della lista perche' potrebbero causare problemi
- scelta di un "tipo di lista"; vengono presentati dei "template" di default modificabili dai proprietari dopo l'attivazione

| Nome della lista:                                                                                                    |  |
|----------------------------------------------------------------------------------------------------|--|
| Proprietario:                                                                                                    |  |
| Tine di lista:                                                                                                    |  |
| <ul> <li>Confidential last setup<br/>No subsortation / unsubsortations only the last owner can add members<br/>adds/internall<br/>last visible to last nembers and/<br/>Data visible to last nembers and messages. OtherR ARE BLENTLY REVECTED<br/>Service internets can are demonstrates. OtherR ARE BLENTLY REVECTED<br/>Service internets can are demonstrates. OtherR ARE BLENTLY REVECTED<br/>Service internets can are demonstrates. OtherR ARE BLENTLY REVECTED<br/>Service internets can are demonstrated.</li> </ul> |  |
| Libla pubblico di discussione     archi/i pubblici     solo gli kottili cosseno servere olla lola                                                                                                    |  |
| <ul> <li>Hotive mailing lat<br/>obumpue puo softwere alla lota<br/>archivi menutili<br/>berbien contraliste</li> </ul>                                                                                                    |  |
| <ul> <li>Newsieller Remote plan text o HTML2<br/>Islas publistis e moderata<br/>indicas deglinardit protesti<br/>formas pandericas HTML</li> </ul>                                                                                                    |  |
| Lbla Honret                                                                                                    |  |
| <ul> <li>Configuratione di una tala da usare come newsletter<br/>tala pubblica e moderata<br/>indepubblica e moderata</li> </ul>                                                                                                    |  |
| <ul> <li>Gruppo ditavano<br/>solo gli kotti possovo scrivere alla lata<br/>activi teanati<br/>larrido controllate.</li> </ul>                                                                                                    |  |
|                                                                                                    |  |

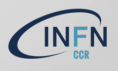

Mailing Lists

# Configurazione - Visibilità

- La visibilità della lista determina se, navigando il sito delle ML ed elencando le liste, si vuole rendere nota o meno l'esistenza della lista
  - conceal: nascosta a tutti tranne agli iscritti
  - noconceal: visibile
  - intranet: visibile a chi naviga con un browser nella stessa rete (rimossa nelle release 6.2.48)
  - secret: nascosta a tutti anche agli iscritti

| INFN CNAF mailing list service                                                                                                    | Basic Operations<br>Modifica la configurazione della ista - Cectico gli icozti: Bladdist Gestico archivi Boun |
|----------------------------------------------------------------------------------------------------|----------------------------------------------------------------------------------------------------|
|                                                                                                    | Edit List Configuration 🕢                                                                                     |
| A Britelyne Anellyne Arweite Arren ar Arren ar Arr | Argomento della lista (subject) 🕜<br>attivita al CNAF della VO Auger                                          |
| C edutaritiko outanti<br>edutaritiko outanti                                                                                                    | Visibilità della lista (visibility) Sorgente dello scenario 🕢                                                 |
| dhe dan uga statistic cultifuit<br>severa us contri live<br>daga daga statistic cultifuit                                                                                                    |                                                                                                    |

Ognuno di questi valori definisce uno *scenario*; gli *scenari* possone essere modificati introducendo delle eccezioni

Servizi Nazionali - S.Antonelli (S.Antonelli)

# Configurazione - Gestione iscritti

- ...perchè una mailing list sia tale, servono gli iscritti...
  - L'utente che fa richiesta di una mailing list, come detto, ne è proprietario e, come tale, può aggiungere gli iscritti; iscrizione singola o multipla, "silenziosa" o meno
  - Il menu Gestione iscritti consente di inserire l'indirizzo email dell'utente ed, eventualmente, il campo gecos, e.g. nome cognome
  - In basso, dove è l'elenco degli iscritti, c'è la possibilità di rimuovere gli stessi; rimozione singola o multipla, "silenziosa" o meno
  - ...c'è dell'altro...

| isotti 1 • (fass di erat th) | Basis Operations                                                                                                    |
|------------------------------|----------------------------------------------------------------------------------------------------|
| Oeners (Brancarband 👩        | base operations                                                                                                    |
| Moderators E-maderators      | Method to onfiguracione with line . General private Docket Sector and Marcola Lug                                                                                                    |
| Control doc to the           |                                                                                                    |
| Lod Home                     | Gestione iscritti 🥑                                                                                                    |
| Annaiche                     | Administrative Options                                                                                                    |
| Modera                       |                                                                                                    |
| Antes                        |                                                                                                    |
| inia meseggio                |                                                                                                    |
| Gendone too Ni               |                                                                                                    |
| SUBRY .                      |                                                                                                    |
|                              | Add Subscribers                                                                                                    |
|                              | The set of second second                                                                                                    |
|                              |                                                                                                    |
|                              | Enal address:                                                                                                    |
|                              |                                                                                                    |
|                              |                                                                                                    |
|                              | Guist dist and welcome email:                                                                                                    |
|                              |                                                                                                    |
|                              |                                                                                                    |
|                              | Cilds the Multiple Add button below to built-add users using a form. Witematively, consider using a data-source such as SGL or an Active Developy Groupil Adjunct rustate                                                                                                    |
|                              |                                                                                                    |
|                              | Search for a User                                                                                                    |
|                              | takeh be sume humanil addaser nama or nat of them                                                                                                    |
|                              |                                                                                                    |
|                              |                                                                                                    |
|                              |                                                                                                    |
|                              |                                                                                                    |
|                              | Subscriber Table                                                                                                    |
|                              |                                                                                                    |
|                              | Nertiri della Isla                                                                                                    |
|                              | 17 Ereal. Dunisti ineração bieros Biestaros Fuelos de dadi Addunda da Ulives aggierosemeita                                                                                                    |
|                              | Operations(b)(0)(0)1     The Address     Address Address     Address Address     Address Address     Address     Addres     Address     Address     Addres |
|                              | 200                                                                                                    |
|                              | Contraction Contraction                                                                                                    |
|                              |                                                                                                    |
|                              | Sever prince of control of the second second s                                                                                                    |
|                              |                                                                                                    |
|                              |                                                                                                    |

# Configurazione - Gestione iscritti

- Come indicato sulla linea del pulsante Aggiunta multipla, l'inserimento iscritti può avvenire utilizzando "sorgenti esterne"
  - ► Amministra → Modifica la configurazione della lista → Configurazione dell'origine dei dati
- Un modo "interessante" è introdurre gli iscritti interrogando il LDAP INFN e selezionandoli in base ai ruoli

#### Inclusione query LDAP (include\_ldap\_query) 😯

| Nome breve per questa fonte di dati (name):  |  |
|----------------------------------------------|--|
| LDAP AAI SSNN                                |  |
| host remoto (host):                          |  |
| ds-servnaz.infn.it                           |  |
| usa SSL (LDAPS) (use_ssl):                   |  |
| yes (yes)                                    |  |
| versione SSL (ssl_version):                  |  |
| TLS version 1 (tlsv1)                        |  |
| algoritmi di cifra SSL validi (ssl_ciphers): |  |
| ALL                                          |  |
| utente remoto (user):                        |  |
| cn=daemon,dc=cnaf,dc=infn,dc=it              |  |

| cu-Beople do-infn do-R                                          |           |
|-----------------------------------------------------------------|-----------|
| our coperation and a                                            |           |
| ambito della ricerca (scope):                                   |           |
| subtree (sub)                                                   |           |
| Timeout connessione (timeout):                                  |           |
| 30                                                              |           |
| secondi                                                         |           |
| fitro (fiter):                                                  |           |
| (isMemberOF-infn::damministrativo')                             |           |
| attributi da estrarre (attrs):                                  |           |
| mak                                                             |           |
| selezione (se multipla) (select):                               |           |
| first entry (first)                                             |           |
| Time ranges when inclusion is not allowed (nosync_time_ranges): |           |
|                                                                 |           |
|                                                                 | · · · · - |

# Configurazione - Gestione archivi

- Le email inviate alla mailing list vengono "'salvate" nell'archivio
  - i listmaster (servizio, robot) possono navigare nell'archivio, configurarne la visibilità, scaricarlo in formato come file .zip
  - i proprietari (privilegiati o meno) possono configurare l'accessibilità ed altri parametri dell'archivio (a seconda della configurazione di scelta dal listmaster
  - l'iscritto può navigare e fare ricerche nell'archivio a seconda della configurazione

| salv | are i messaggi distribuiti nell'archivo |  |
|------|-----------------------------------------|--|
| Ab   | litato                                  |  |
| Arch | iivi 😧                                  |  |
| pe   | rmesso di accesso                       |  |
| 5    | olo iscritti                            |  |
| Di   | ritto d'accesso per i comandi mail      |  |
| 5    | roprietario                             |  |
| qu   | iota                                    |  |
| N    | umero massimo di mesi archiviati        |  |
|      | Mesi                                    |  |
|      |                                         |  |
| Arch | iivia in chiaro le mail cifrate         |  |
| r    | nessaggi originali                      |  |
| pre  | definito                                |  |

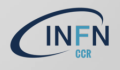